## Why can't I submit my bid? What do I need to do to complete the bid and submit?

Suppliers who are trying to complete and submit a bid, may run into an issue. The steps below will show you what to look for when unable to submit a bid.

Event Response

The following sections have no content or invalid content. Please update the section content to submit response.

The message will also state the section with the missing or invalid content.

You may also see a section meeting minimum requirements box with a red 'X'.

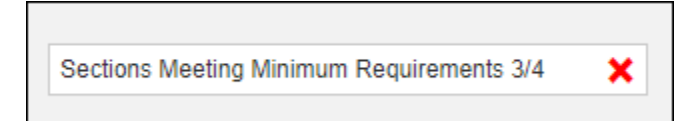

There are few things to look for to complete the bid.

▶ Fields with a red asterisk (\*) signify it is a required field.

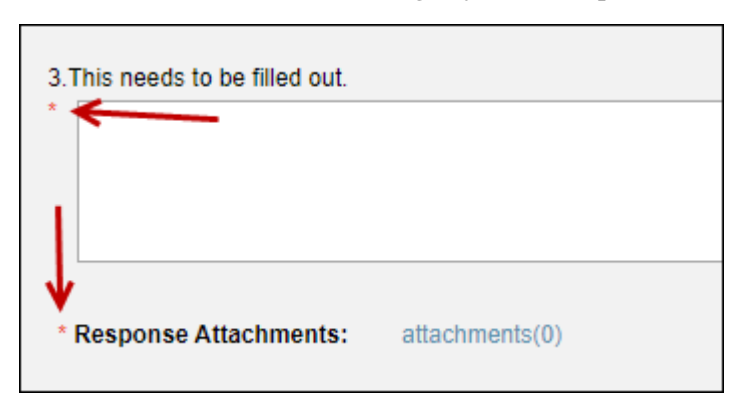

The blank text box above is not a question but a required field and is looking for text to satisfy the validation.

The response attachments above is also a required field and will need a document uploaded.

> To upload a document, click the green plus (+) New > browse to your file location > click open.

Add a file description, as shown below:

| Section 2 - test4 - Question 1 |                             |                 | x      |
|--------------------------------|-----------------------------|-----------------|--------|
| • New 💋 Library                |                             |                 |        |
| File Description               | File Name                   | Date Uploaded - | Remove |
| * test document                | Sample Upload Document.docx |                 | 0      |
|                                |                             |                 |        |
|                                |                             |                 |        |
|                                | Update Cancel               |                 |        |

Please make sure to click the Update button after any changes. This will save any text or documents to the bid.

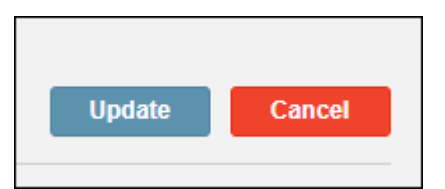

When the attachment is fully loaded, it will show as below:

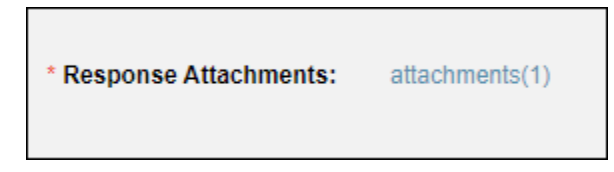

> When adding the Unit Bid Price, do not add a dollar sign (\$). It will show as below:

| UOM | Quantity | Unit VIII<br>Bid Price | Extended<br>Bid Price | Supplier Notes | Attachments     | No Bid | Validation | Errors                                                |
|-----|----------|------------------------|-----------------------|----------------|-----------------|--------|------------|-------------------------------------------------------|
| Lot | 1        | \$100.00               |                       |                | attachments (0) |        | Invalid    | <ul> <li>Unit Bid Price: Is not a decimal.</li> </ul> |

The Validation column shows as Invalid, and the Errors column provides additional information.

> When the Unit Bid Price does not have the dollar sign (\$), it will show as below:

| UOM | Quantity | Unit V<br>Bid Price | Extended Vertex Bid Price | Supplier Notes | Attachments     | No Bid | Validation | Errors |   |
|-----|----------|---------------------|---------------------------|----------------|-----------------|--------|------------|--------|---|
| Lot | 1        | 100.00              | 100.00                    |                | attachments (0) |        | Valid      |        | 1 |

The Validation column shows as Valid.

The Section Meeting Minimum Requirements has a green check at the end (as shown below) and signifies all areas of the bid have been completed and the bid can be submitted.

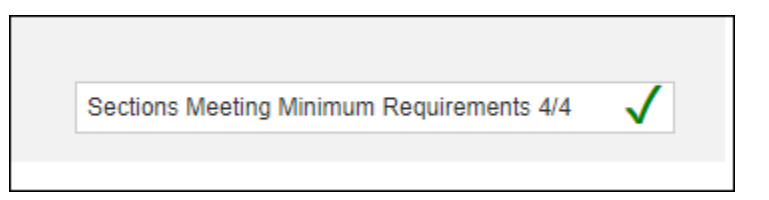

> The bid can be submitted at the top right of the Event screen:

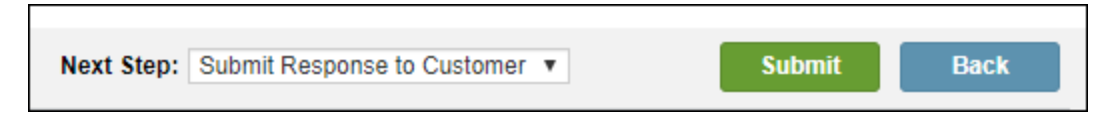